# Andritz Group Citrix Login

Service Area Infrastructure Services

Exported on 11/06/2019

# Table of Contents

| 1 Requirements to use Citrix Service                             | . 3 |
|------------------------------------------------------------------|-----|
| 2 Step by step guide to login to the Citrix Portal including MFA | .4  |

### 1 Requirements to use Citrix Service

- 1. ANDRITZ Username and Password: Make sure that you've got a valid ANDRITZ Domain user and password. These will be provided by your ANDRITZ internal contact person.
- 2. **Register for Multifactor Authentication (MFA)**: Your user account must be enabled for MFA. Please follow the instructions at Multifactor Authentication for Citrix Login<sup>1</sup> to activate your account for MFA.
  - a. We recommend that you to also apply for the Self Service Password reset (enrollment in the same portal as for MFA).
- 3. Download and install Citrix Receiver (Citrix Workspace App): You can find the download at: https:// www.citrix.com/products/receiver.html

**Support:** Contact the local Helpdesk via your ANDRITZ contact person to open a ticket: Please provide username and a detailed description (best with screenshots) of the issue.

<sup>1</sup> https://www.andritz.com/resource/blob/322948/82d46ba081bda0b7ccd31db93522f0a6/gr-mfa-pwreset-for-external-users-data.pdf

## 2 Step by step guide to login to the Citrix Portal including MFA

1. ANDRITZ Group Citrix environment is reachable via:

#### https://gate.andritz.com

2. After opening https://gate.andritz.com you will be redirected to login.microsoftonline.com Please login with **YOUR\_USERNAME@ANDRITZ.COM**:

| 🖷 🖷 🚦 Sign in to your account X + 🗸                                                                            |                                          | - a ×                               |
|----------------------------------------------------------------------------------------------------|------------------------------------------|-------------------------------------|
| $\leftrightarrow$ $\rightarrow$ O $\clubsuit$ $\land$ https://login.microsoftonline.com/6785298f-e857-464b-9b- | □☆ たん ピ …                                |                                     |
|                                                                                                    |                                          |                                     |
|                                                                                                    |                                          |                                     |
|                                                                                                    |                                          |                                     |
|                                                                                                    |                                          |                                     |
|                                                                                                    |                                          |                                     |
|                                                                                                    | ANDRITZ.                                 |                                     |
|                                                                                                    | Sign in                                  |                                     |
|                                                                                                    | grztest92@andritz.com ×                  |                                     |
|                                                                                                    | Can't access your account?               |                                     |
|                                                                                                    | Sign-in options                          |                                     |
|                                                                                                    | Next                                     |                                     |
|                                                                                                    |                                          |                                     |
|                                                                                                    | Welcome to the digital world of ANDRITZ. |                                     |
|                                                                                                    |                                          |                                     |
|                                                                                                    |                                          |                                     |
|                                                                                                    |                                          |                                     |
|                                                                                                    |                                          |                                     |
|                                                                                                    |                                          |                                     |
|                                                                                                    | A _                                      | Terms of use Privacy & cookies ···· |
| 🗄 🕐 Type here to search 🛛 🛱 🧧 🚍                                                                                |                                          | ي <sup>4</sup> ∧ ≔ 🧖 ⊄× 1444 ټ      |

3. Type in your **ANDRITZ password** here:

| -                        |                                            |                                                                                                    |                 |                   |          |
|--------------------------|--------------------------------------------|----------------------------------------------------------------------------------------------------|-----------------|-------------------|----------|
|                          | Sign In                                    | × + ~                                                                                                    | -               | - 0               | ) X      |
| $\leftarrow \rightarrow$ | 0 6                                        | 🛛 🛆   https://sts.andritz.com/adfs/ls/?client-request-id=4b727762-ebf2-4fbc=9ba2-4a037b7761ee&username=grztst92%40andritz.com&wa=wsignin1.0&wtrealm=urm%3afederation%3aMicros: 🛄 🕱           | Z¢≡             | LI                | <u>e</u> |
|                          |                                            | ANDRITZ                                                                                                    |                 |                   |          |
|                          |                                            | Sign in with your organizational account                                                                                                    |                 |                   |          |
|                          |                                            | grztest92@andritz.com                                                                                                    |                 |                   |          |
|                          |                                            |                                                                                                    |                 |                   |          |
|                          |                                            | ☐ Keep me signed in                                                                                                    |                 |                   |          |
|                          |                                            | Sign in                                                                                                    |                 |                   |          |
| Thi:<br>of /             | s site uses cooki<br>NDRITZ's P <u>rod</u> | kies to deliver our services and to show you relevant content. By using our site, you acknowledge that you have read and understand our Cookie Policy, Privacy Policy, and our Terms of Use. | Your use        |                   |          |
|                          |                                            | © 2016 Microsoft Home Philary Statement Supp                                                                                                    | port            | Accept            |          |
|                          | Type here to                               | o search 🛛 🛱 💼 💼 💼 🦟                                                                                                    | <i>(</i> ∉ ⊄× ( | 14:44<br>4/11/201 | , 🖓      |
|                          |                                            |                                                                                                    |                 |                   |          |

#### 4. Press next here:

| 🖹 🕫 🚼 Sign in to your account X + 🗸                                                        |                                                                                                    |            | - 0 ×                  |
|--------------------------------------------------------------------------------------------|----------------------------------------------------------------------------------------------------|------------|------------------------|
| $\leftarrow$ $\rightarrow$ O $\textcircled{a}$ https://login.microsoftonline.com/login.srf |                                                                                                    | □ ☆        | たんじ・                   |
| r                                                                                          | gratest92@andritz.com         More information required         Your organization needs more information to keep your account secure         Use a different account         Learn more |            |                        |
|                                                                                            | Welcome to the digital world of ANDRITZ.                                                                                                    |            |                        |
|                                                                                            |                                                                                                    |            |                        |
| E O Type here to search                                                                    |                                                                                                    | Terms of u | se Privacy & cookies · |
|                                                                                            |                                                                                                    | 8, v =     | 04/11/2019             |

5. **Microsoft Authenticator Guide** will appear Go to the Apple App Store or Android Play Store on your phone to download the Microsoft Authenticator App.

- 6. Open the Microsoft Authenticator app, select "Add account" from the "Customize and control" icon in the upper-right, and then select"Work or school account".
- 7. Scan the **QR code** on the web-page with the App and click "**NEXT**":

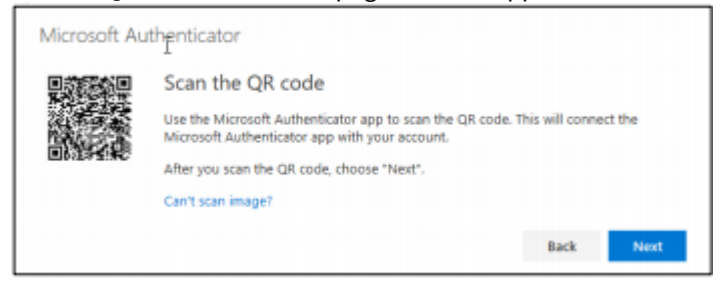

**Note:** If your camera is unable to capture the QR code, you can manually add your account information to the Microsoft Authenticator app for two-factor verification. For more information and

8. Setup a second verification method is recommended: Office Desk Phone call for verification

| My Sign-Ins     |                                                        |                                           |        |        |
|-----------------|--------------------------------------------------------|-------------------------------------------|--------|--------|
| R Security into | Security info<br>These are the methods you use to sign | into your account or reset your password. |        |        |
| Coganizations   | Default sign-in method: Microsoft Au                   | henticator - notification Change          |        |        |
| Devices         | + Add method 🛻                                         |                                           |        |        |
| Privacy         | & Phane                                                | -1.000                                    | Change | Delate |
|                 | 0 Office phone                                         | -0.100000000                              |        |        |
|                 | Microsoft Authenticator                                | Press                                     |        | Dekte  |

9. Please go back to https://gate.ANDRITZ.com<sup>2</sup>

<sup>2</sup> https://gate.andritz.com

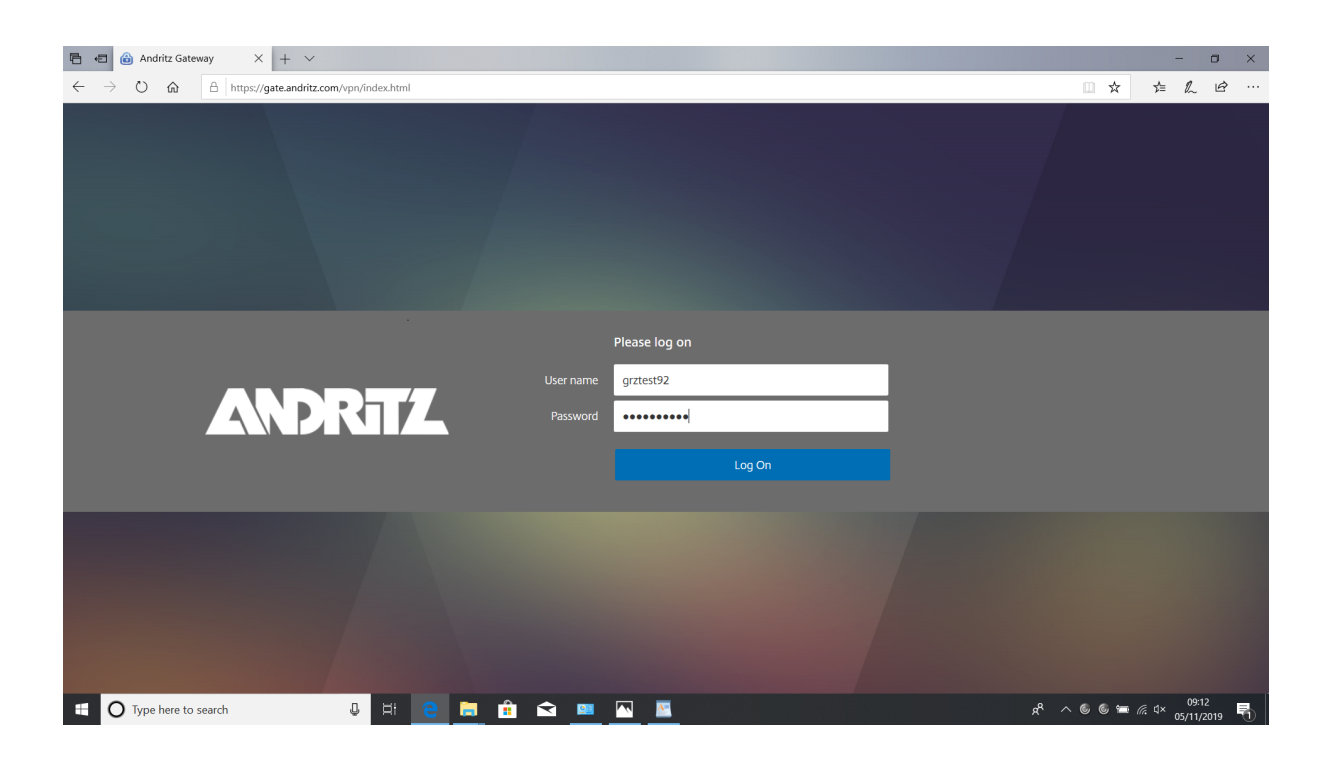

#### Here you can find your Favorites, Desktops or Apps in the blue menu bar:

| 🗄 🖅 🖂 Citrix Receiver 🛛 🕹 + 🗠                                                 | ✓                                       |                     |          |            |                              |          | - o ×                        |
|-------------------------------------------------------------------------------|-----------------------------------------|---------------------|----------|------------|------------------------------|----------|------------------------------|
| $\dot{z}  ightarrow \dot{O}$ $\dot{O}$ $\dot{O}$ $\dot{O}$ https://gate.andri | itz.com/Citrix/GRZWeb/                  |                     |          |            |                              | ⊡ ☆      | ₲ ₡ ₢ …                      |
| ANDRITZ                                                                       |                                         | FAVORITES           | DESKTOPS | APPS       |                              |          | grztest92 🔻                  |
|                                                                               |                                         |                     |          |            |                              | Q þea    | ch Favorites                 |
| Comos 10_1 GRZ View                                                           | Details<br>Financial Consolidation 10_1 | <b>X</b>            | Details  | SAP FC and | Details<br>Infor Office Plus |          |                              |
|                                                                               |                                         |                     |          |            |                              |          |                              |
|                                                                               |                                         |                     |          |            |                              |          |                              |
|                                                                               |                                         |                     |          |            |                              |          |                              |
| Type here to search                                                           | J == 🔁 🚍 🔒                              | â <u>¤</u> <u>-</u> |          |            |                              | æ° ⊘ ^ % | <i>慌</i> . ⊄× 09:18 <b>₹</b> |

Download and install the Citrix Receiver

1. Citrix Receiver can be downloaded here: https://www.citrix.com/products/receiver.html

| A https://www.citrix.com/downloads/citrix-receiver/windows/receiver-for-windows-latest.html     A      A      A      A      A      A      A     A     A                                                                                                    |   |
|----------------------------------------------------------------------------------------------------|---|
|                                                                                                    | B |
| About Cookies On This Site         We use cookies to personalize and enhance your experience on our site. Visit our <u>Privacy Policy</u> to learn more or manage your personal preferences in our <u>Cookle Consent Tool</u> . By using our site, you agree to our use of cookies.         Accept         Download Receiver for Windows         (41.4 MBexe)         Checksums ADB1AFF0625F6EE0C9745F6F8C523398CF3F4732EB3D2CA5966E97AE6D57536F                                              | ^ |
| Fix to enable Receiver auto-update         Jun 4, 2018         525 KB - (exe)         Download File         Action required to continue auto-updates on Receiver.         A new security certificate was recently released to further enhance the security of Citrix Receiver. However, this certificate disables Receiver Auto-Update functionality. It is important that you download and install the recently released Receiver Auto Update Tool to restore Receiver Update functionality. |   |
| Checksums<br>SHA-256 - e181daba9ecd190b4e11b242af6ae3369761d950fd4f5033f88e7b5e93cc5e761                                                                                                    | v |

**D**<sup>3</sup>ownload Receiver for Windows:

2. Click "RUN" to start the installation:

<sup>3</sup> https://www.citrix.com/products/receiver.html

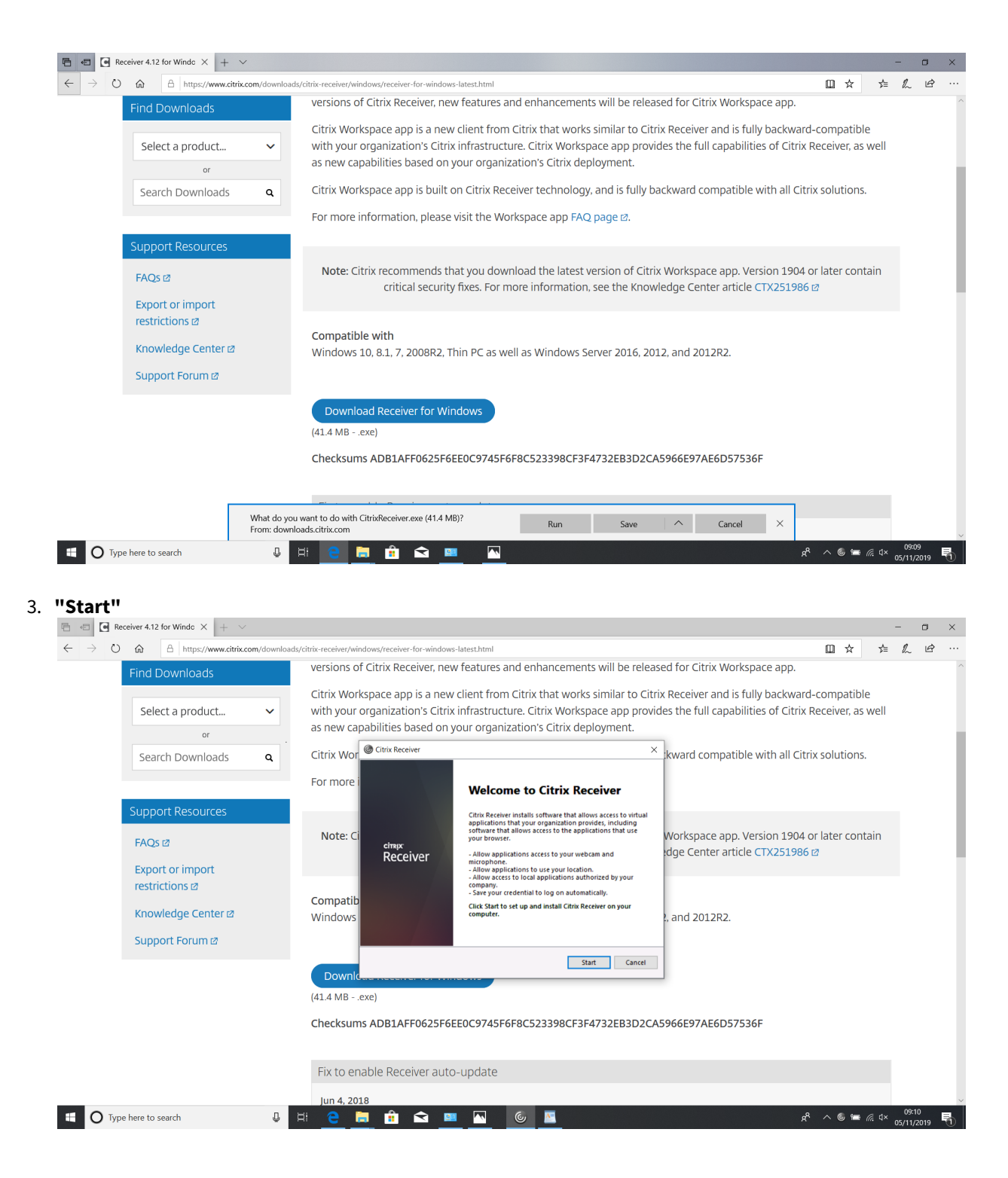

#### 4. Accept the License Agreement and click "Install"

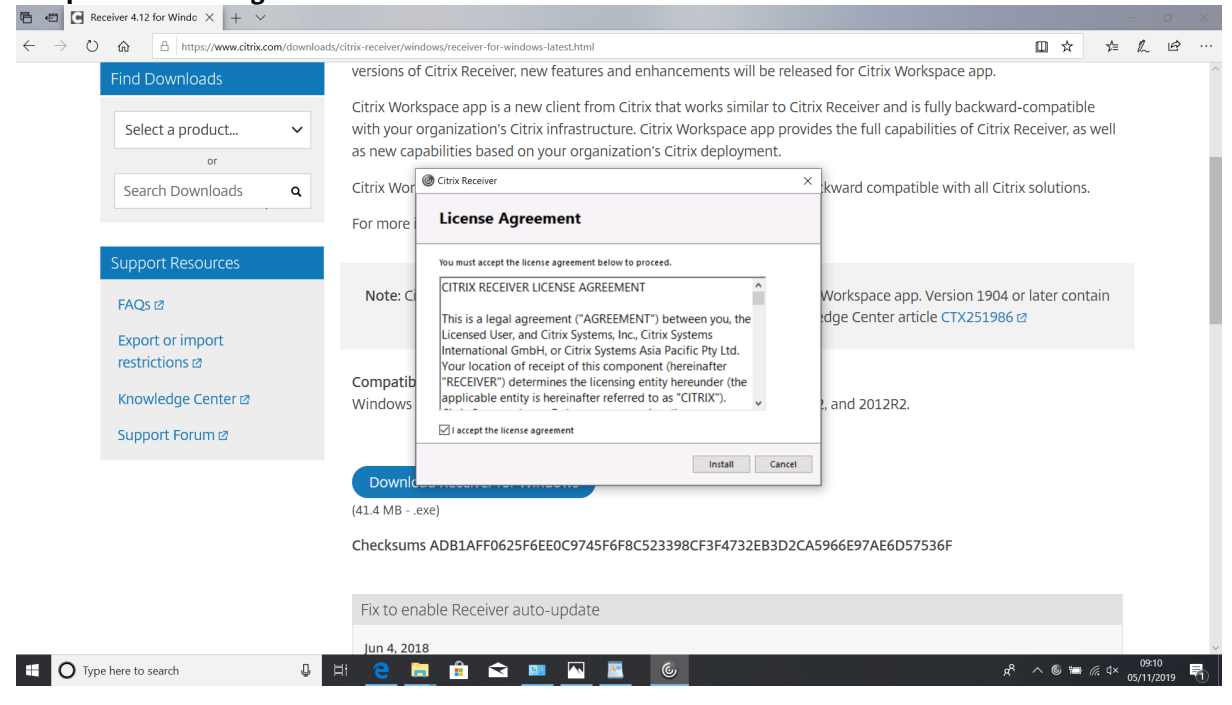

#### 5. Press "Finish"

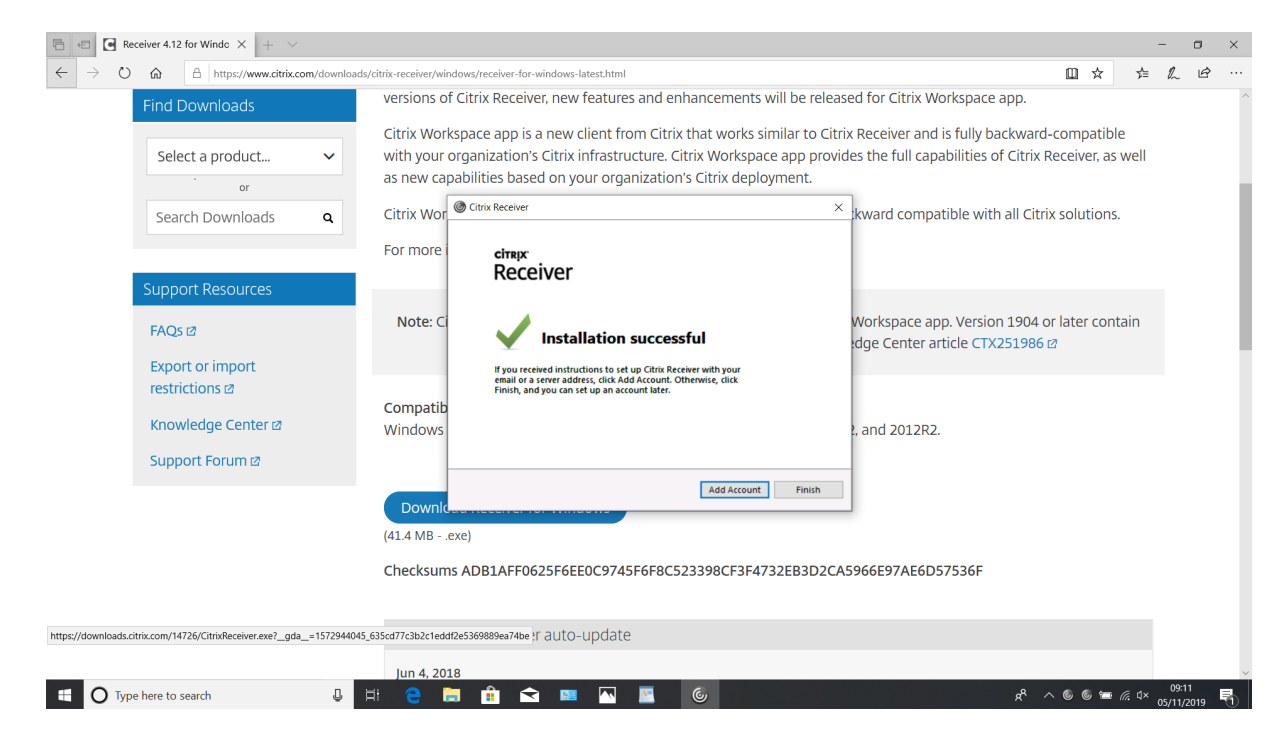

6. Go back in the Browser to https://gate.andritz.com

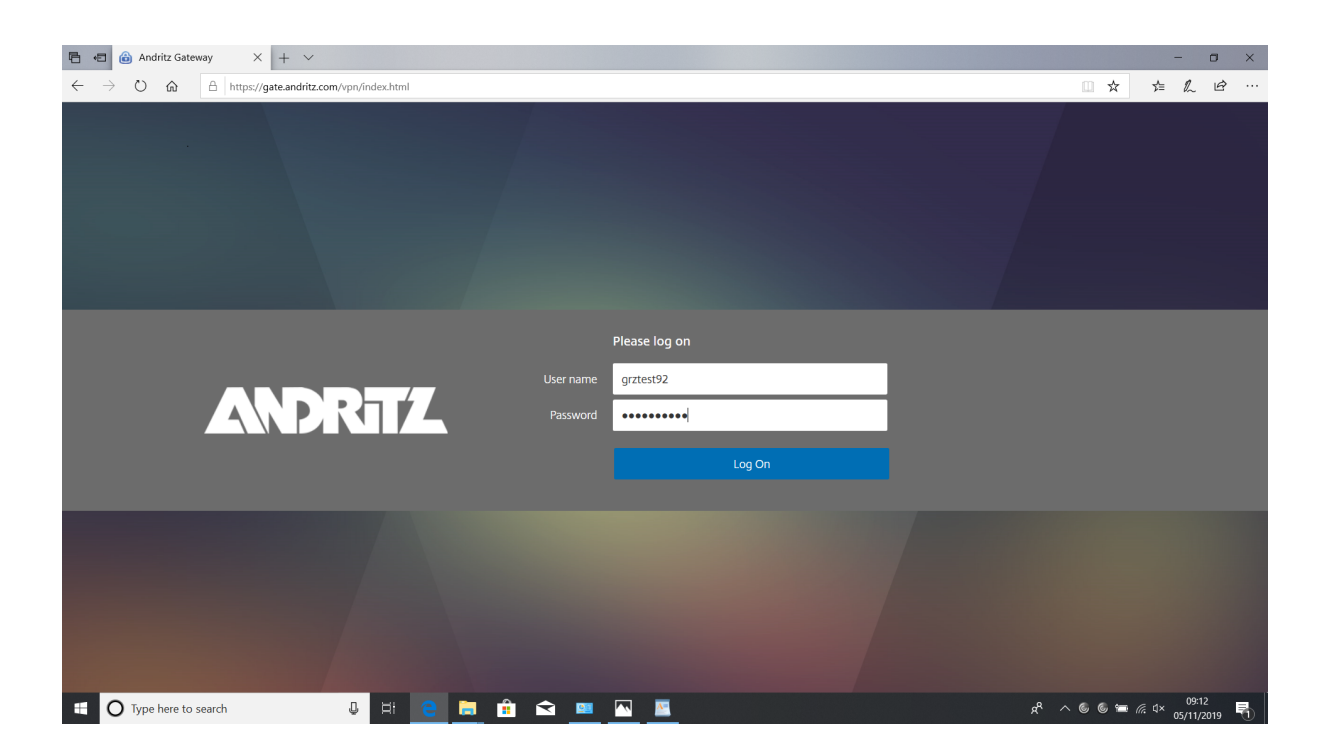